1. Log in to ClassLink with your student number and computer password. Click on the Student Class Dojo App in ClassLink.

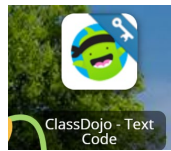

2. You must know your username and password. If you do not know this information, stop here and contact your teacher.

If you know this information, enter it as prompted. The app will remember your information after entering it the first time. \* *If you are asked to install the ClassLink extension, please do this to enable the app to remember your password. Please use link if you need help.* 

ClassLink extension help: <u>https://tinyurl.com/rdznz2p</u>

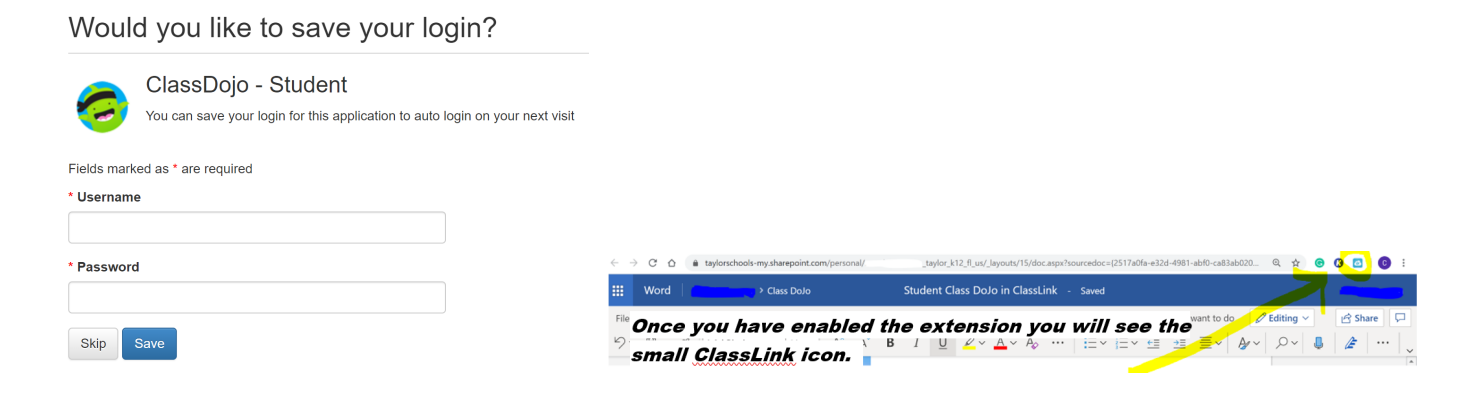

If you need to change your username/password in the ClassLink App:

1. Right-Click in the center of the Student Class Dojo app, Update Password. Next, click Edit.

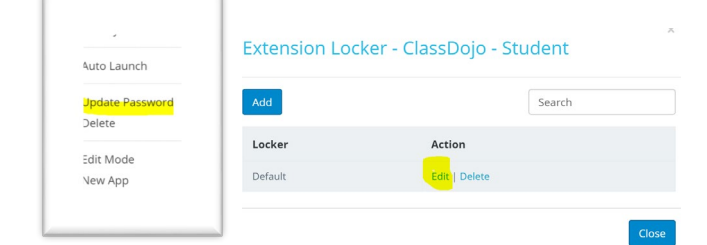

2. Then, update your username and password. Last, be sure to Save.

| Extension Locke                   | ×<br>er - ClassDojo - Student |
|-----------------------------------|-------------------------------|
| Locker name                       | Default                       |
| After login go to this<br>address |                               |
| Credentials                       |                               |
| Username                          | username                      |
| Password                          |                               |
|                                   | Cancel                        |
|                                   |                               |